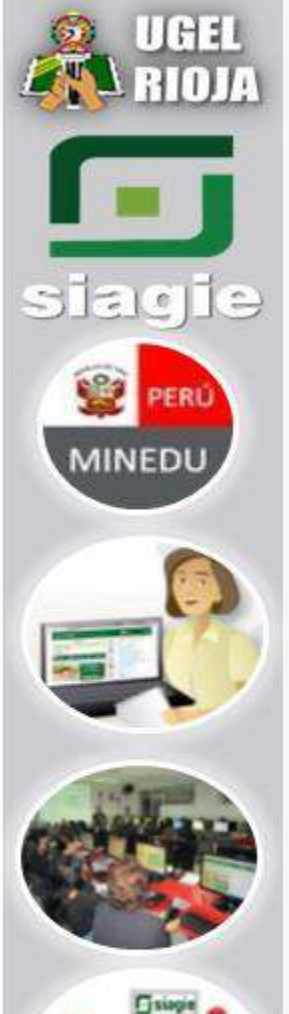

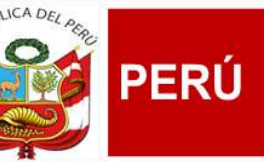

Ministerio de Educación

Dirección Regional de Educación San Martín

Unidad de Gestión Educativa Local Rioja Área de Gestión Pedagógica

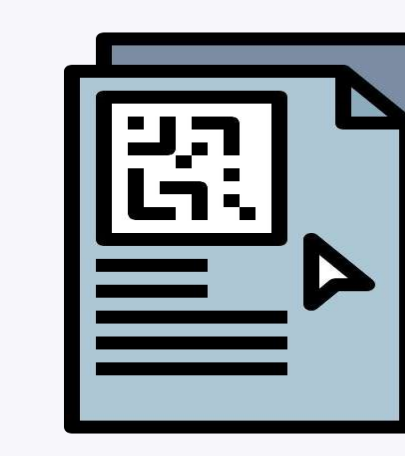

## Módulo de emisión del Certificado de Estudios

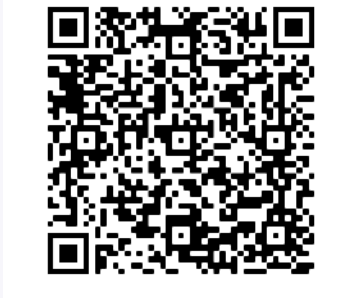

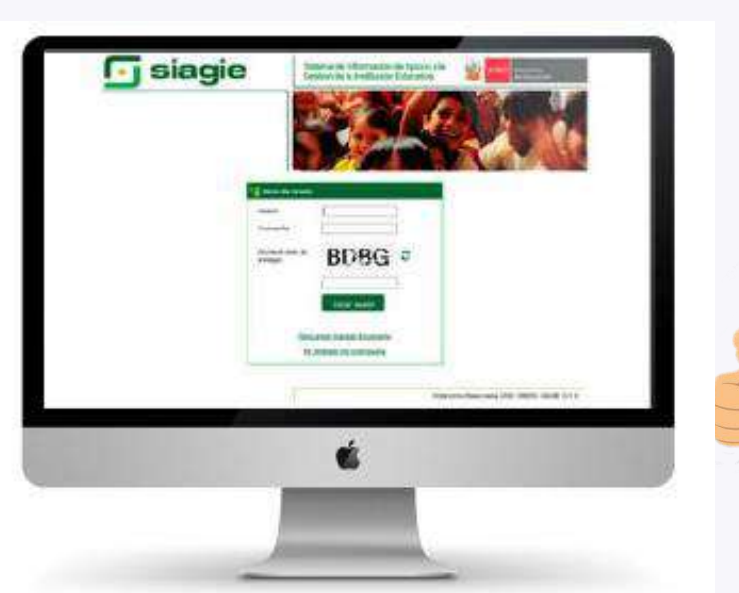

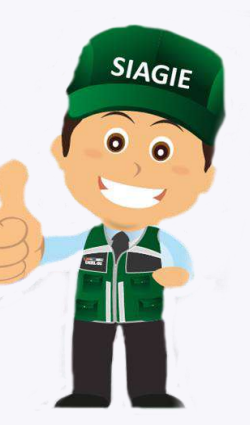

## **Heyler Martinez Orbegoso**

Especialista SIAGIE UGEL Rioja Celular : 952077371

E-mail : heyler.martinez@ugelrioja306.gob.pe

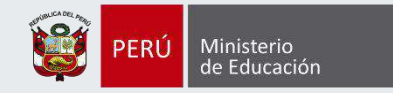

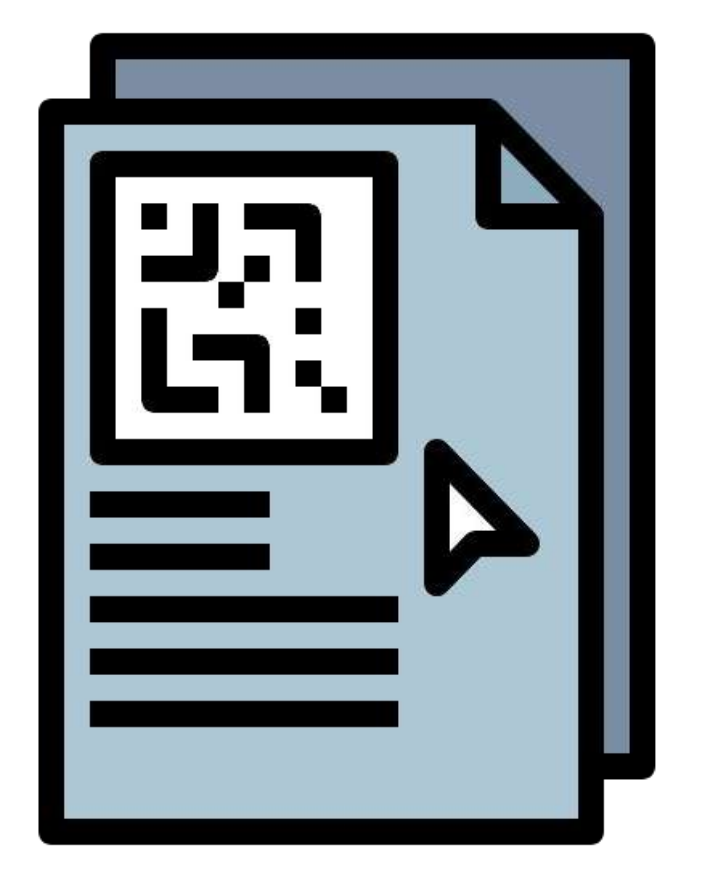

Manual de uso del módulo de emisión del Certificado de Estudios

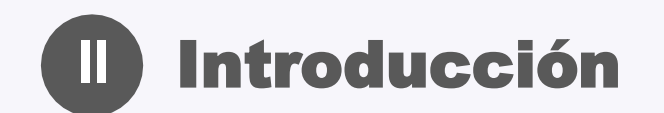

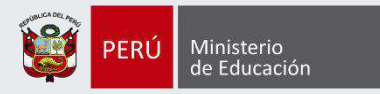

#### **Propósito:**

El propósito del manual de usuario es dar a conocer a los usuarios el módulo del SIAGIE de emisión del Certificado de Estudios (CE) y sus características, funcionamiento y utilización, creado con la finalidad de digitalizar las notas de los estudiantes de la Educación Básica y emitir el certificado de estudios.

#### **Usuarios:**

Los usuarios del módulo del SIAGIE de emisión del CE son todos los directivos de II.EE. de Educación Básica del Perú.

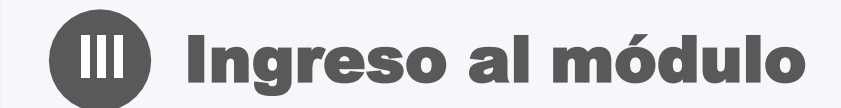

**Siagie** 

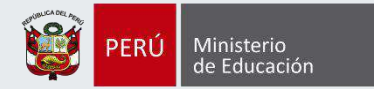

#### Sistema de Información de Apoyo a la Gestión de la Institución Educativa

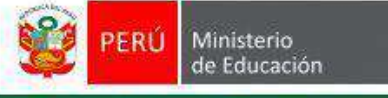

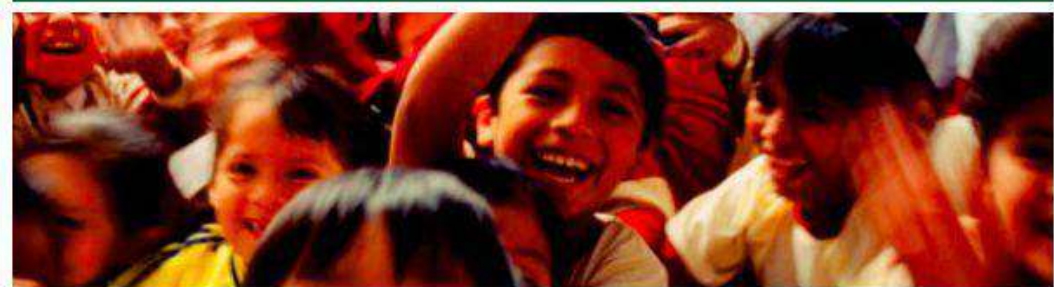

| Usuario                          |                |   |
|----------------------------------|----------------|---|
| Contrasena                       |                |   |
| Escriba el texto de<br>la imagen | DKUA           | C |
|                                  | Iniciar sesión | ] |
|                                  |                |   |

El ingreso al módulo de emisión del Certificado de Estudios se realizará a través del SIAGIE.

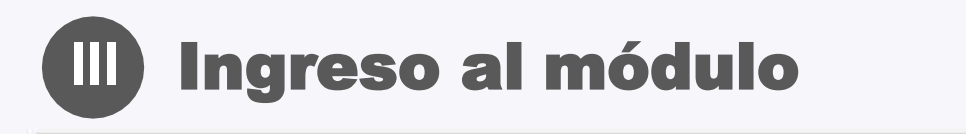

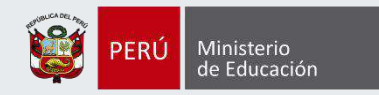

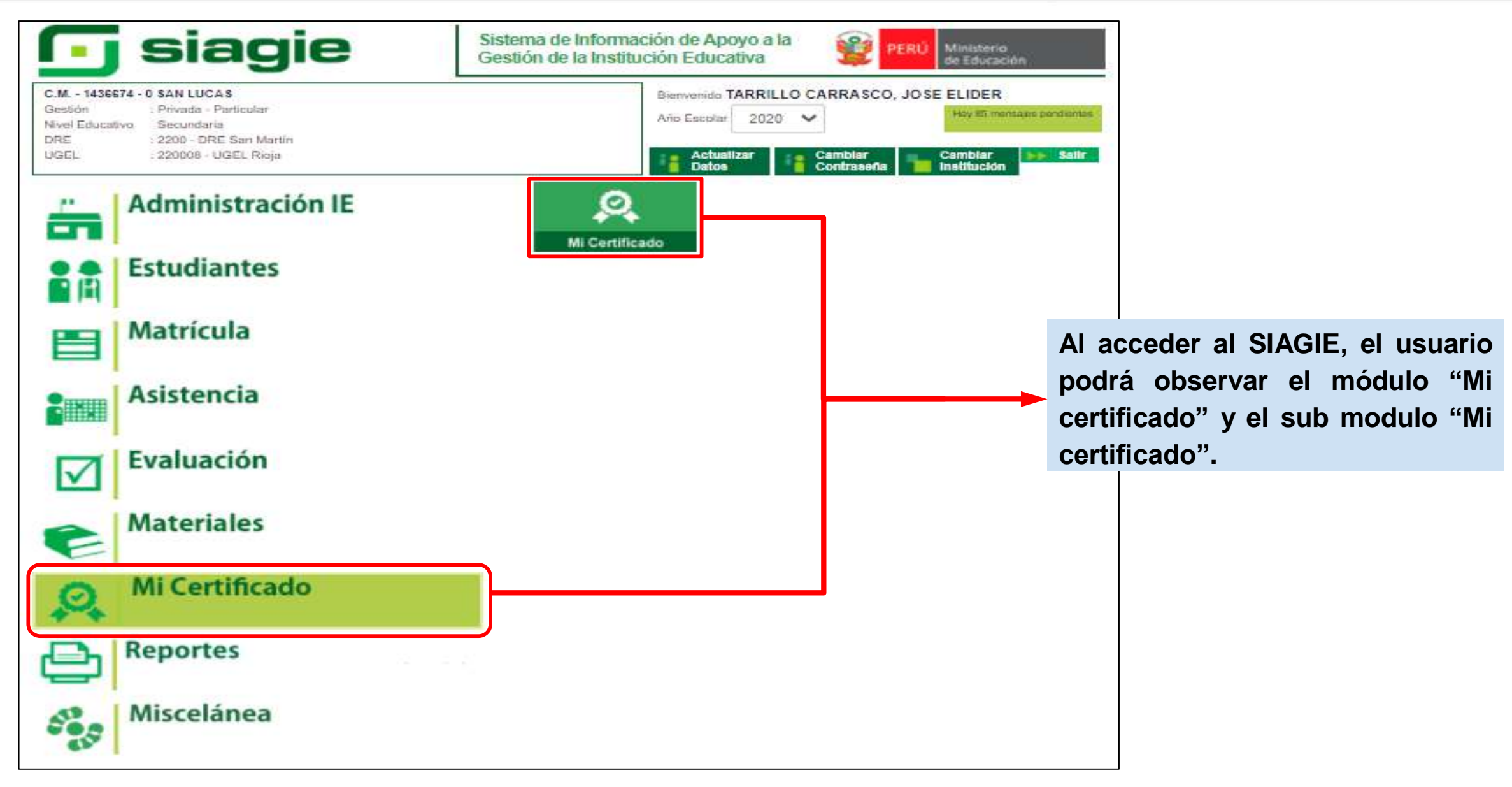

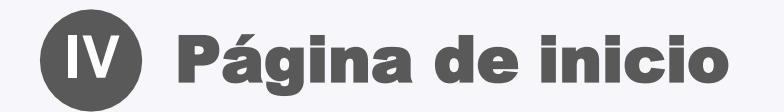

del

que

Perfil del usuario:

contiene

información

Institución Educativa

pertenece.

directivo y de la

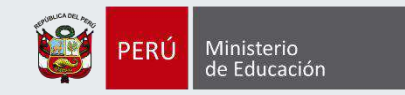

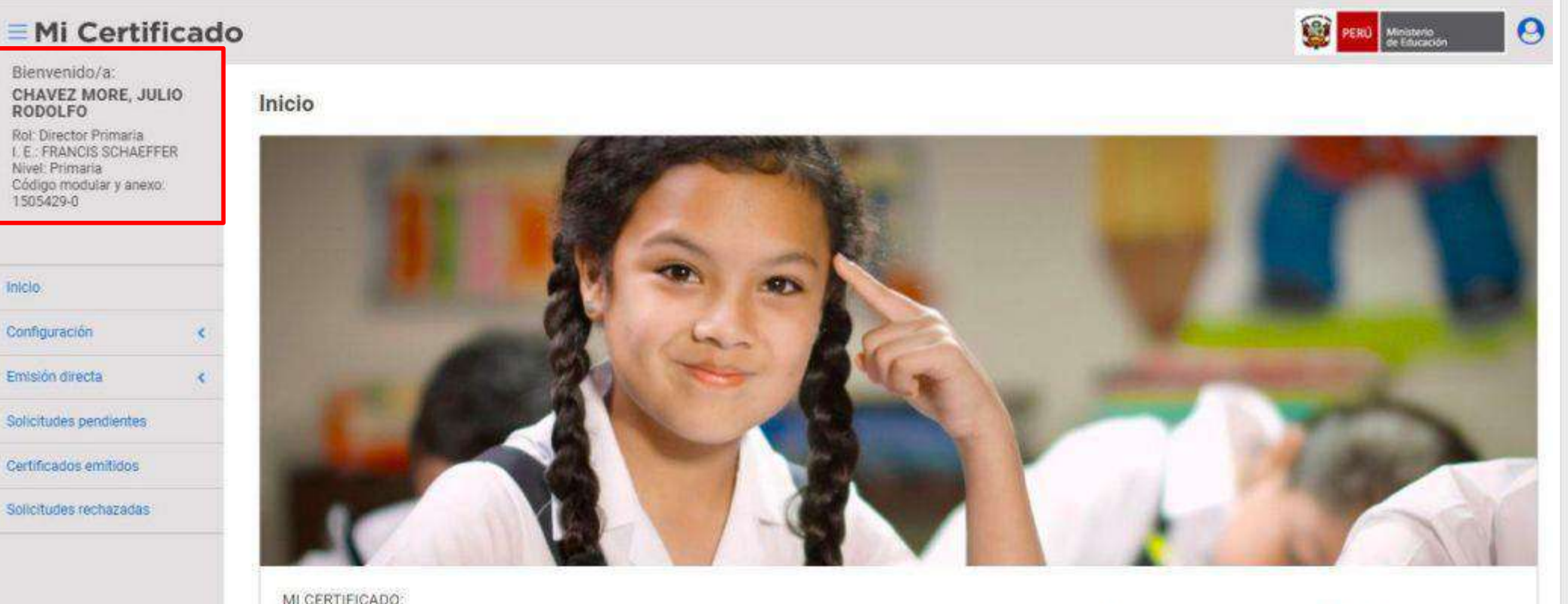

#### MI CERTIFICADO:

El Ministerio de Educación pone a disposición para los profesores, directivos, especialistas UGEL y especialistas OACIGED le sistema de Certificado de Estudios en todas sus Modalidades y Niveles de Estudio: Educación Básica Regular (Inicial, Primaria y Secundaria), Educación Básica Especial (Inicial y Primaria) y Educación Básica Alternativa (Inicial, Intermedio y Avanzado) de todas las Instituciones Educativas Públicas y Privadas del Perú, en forma gratuita y automática.

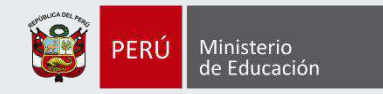

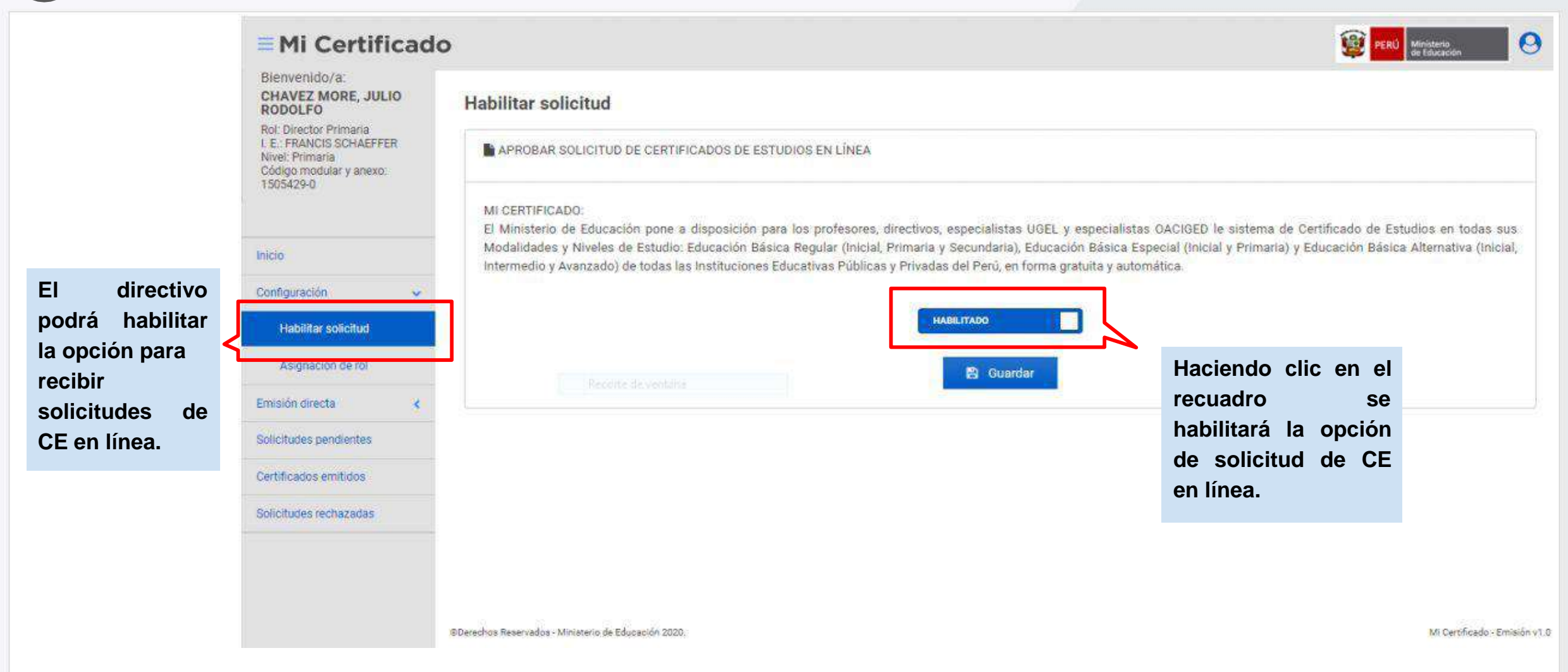

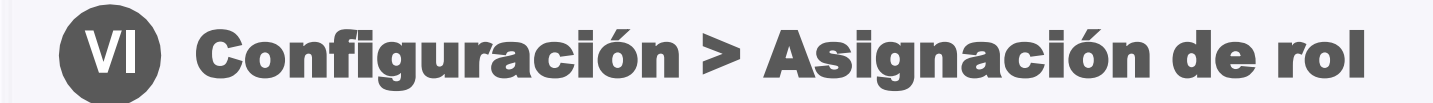

| <b>Mi</b> Certificad                                                                             | 0             |                  |                |            |       |                        | PERJ Ministeria<br>de Educación | 0 |
|--------------------------------------------------------------------------------------------------|---------------|------------------|----------------|------------|-------|------------------------|---------------------------------|---|
| Bienvenido/a:<br>CHAVEZ MORE, JULIO<br>RODOLFO                                                   | Asignación    | de rol           |                |            |       |                        |                                 |   |
| Rol: Director Primaria<br>I. E.: FRANCIS SCHAEFFER<br>Nivel: Primaria<br>Código modular y anexo: | Q FORMULA     | ARIO DE BÚSQUEDA |                |            |       |                        |                                 |   |
| 1505429-0                                                                                        | Apellidos y N | iombres          |                |            | DNI   |                        |                                 |   |
|                                                                                                  | Apellidos y   | Nombres          |                |            | DNI   |                        |                                 |   |
| Inicio                                                                                           |               |                  |                | 1-2        |       |                        |                                 |   |
| Configuración 👻                                                                                  |               |                  |                | Q Buscar   | 8 Lim | piar                   |                                 |   |
| Habilitar solicitud                                                                              |               |                  |                |            |       |                        |                                 |   |
| Asignación de rol                                                                                | ROLES D       | EUSUARIO         |                |            |       |                        |                                 |   |
| Emisión directa                                                                                  | İtem          | Usuarios         | DNI            | Rol Siagie |       | Emisión de Certificado |                                 |   |
| Solicitudes pendientes                                                                           |               |                  | and the second |            |       |                        | 1 200 2 20                      |   |
| Certificados emitidos                                                                            |               |                  |                |            |       |                        | Bi Guardar                      |   |
| Solicitudes rechazadas                                                                           |               |                  |                |            |       |                        |                                 |   |

El directivo puede seleccionar personal administrativo de su IE y asignarle distintos roles para que puedan ingresar solicitudes de los estudiantes, o realizar el llenado e impresión de los certificados (para posterior firma del directivo)

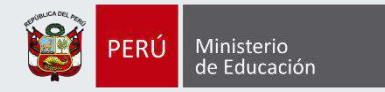

## Emisión Directa > Búsqueda de Estudiantes

la

resto

datos.

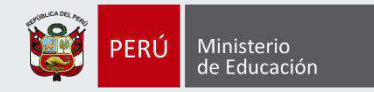

Mi Certificado PERO Minatoria A Bienvenido/a: CHAVEZ MORE, JULIO RODOLFO Búsqueda de estudiantes Rot Director Primaria I.E. FRANCIS SCHAEFFER Q ESTUDIANTE E DATOS APODERADO Nivel: Primeria Código modular y anexo: 1505429-0 Tipo de documento (\*) Tipo de documento (\*) DNI N. : ONI-¥ Inicio: N\* de documento(\*) Número de Documento (\*) Para buscar a un Configuración 71164389 09059719 estudiante el Emisión directa Busquede de estudiantes usuario debe colocar su DNI y Estudiantes actuales DATOS PERSONALES E DATOS DE CONTACTO automáticamente Solicitudes pendientes Último Año (\*) Nombres (\*) Certificados emitidos plataforma 2019 JENNIFER ABIGAIL Solicitudes rechazadas reconocerá el Ultimo Grado de Estudio (\*) Apellidos (\*) de ALMERCO LOAYZA SEXTO × SUS Fecha de Nacimiento (\*) Motivo de Solicitud (\*) 18/01/2008 Continuidad de estudios (Educación Superior) v Correo Electrónico (\*) desarrollador92\_usi@minedu.gob.pe Celular de Contacto

## **W** Emisión Directa > Búsqueda de Estudiantes

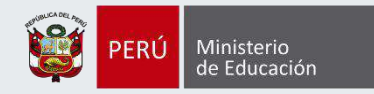

| Tipo de documento (*)   |                                                                                                    |                                                  | Tipo de dacumento (*)                        |             |  |  |  |  |
|-------------------------|----------------------------------------------------------------------------------------------------|--------------------------------------------------|----------------------------------------------|-------------|--|--|--|--|
| DNI                     |                                                                                                    | ONI                                              | ~                                            |             |  |  |  |  |
| N° de documento(*)      |                                                                                                    |                                                  | Número de Documento (1)                      |             |  |  |  |  |
| 71164389                |                                                                                                    | 09059719                                         |                                              |             |  |  |  |  |
| E DATOS PERSONALES      | Importante                                                                                                    |                                                  | kito-                                        |             |  |  |  |  |
| Nombres (*)             | El estudiante cuenta con información                                                                                                    | complèta en Siag                                 | e. Puede realizar su                         |             |  |  |  |  |
| JENNIFER ABIGAIL        | emisión de Certificado de Estudios.                                                                                                    |                                                  |                                              |             |  |  |  |  |
| Apellidos (*)           | and the second second se |                                                  | de <mark>(</mark> ?)                         |             |  |  |  |  |
| ALMERCO LOAYZA          | Guardar<br>Solicitud                                                                                                    | <ul> <li>Generar</li> <li>Certificado</li> </ul> | Q<br>Cancelar                                | ~           |  |  |  |  |
| Fecha de Nacimiento (*) |                                                                                                    |                                                  | Mativo de Sontinua (*)                       |             |  |  |  |  |
| 18/01/2008              |                                                                                                    |                                                  | Continuidad de estudios (Educación Superior) | ~           |  |  |  |  |
|                         |                                                                                                    |                                                  | Correo Electrónico (*)                       |             |  |  |  |  |
|                         |                                                                                                    |                                                  | desamoliador92_usi@minedu.gob.pe             |             |  |  |  |  |
|                         |                                                                                                    |                                                  | Celular de Contacto                          |             |  |  |  |  |
|                         |                                                                                                    |                                                  |                                              |             |  |  |  |  |
|                         |                                                                                                    |                                                  |                                              |             |  |  |  |  |
|                         |                                                                                                    |                                                  |                                              | 🔺 Continuar |  |  |  |  |

Luego, al completar la información y hacer clic en "Continuar", si la información del estudiante está completa en el SIAGIE, aparecerá el siguiente mensaje que permitirá al usuario guardar la solicitud o generar el certificado.

### **VII**) Emisión Directa > Búsqueda de Estudiantes

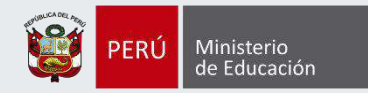

Tipo de occumento in

" de oncumento;")

71 164389

E CATOS REASONALES

(ombles (\*)

ANNIFER ASIG

Apellide% (\*)

AUNTRO UNA

echa de Nacimiento (

18/01/200

| 幸 🔤         | CERTIFICA                                                     | DO OFICIAL      | DE ESTUC      | NOS           |                 |                |               |
|-------------|---------------------------------------------------------------|-----------------|---------------|---------------|-----------------|----------------|---------------|
|             | EDUCA                                                         | CIÓN BÁSIC      | A REGULAR     |               |                 |                |               |
|             |                                                               | NIVEL SHILL     | 4614          |               |                 |                |               |
|             |                                                               | 0.000           |               |               |                 |                | 0.00000       |
| Ne: JENSS   | FER ABIGAIL ALMERCO LOAYZA (on DNI/Codigs (                   | tei estudiarte  | 5º 71184389.  | ha concluido  | estudice correl | spondiente(s)  | 8 PRIMERO;    |
| EGUNDO.     | TERCERO, CUARTO, QUINTO, SEXTO Grado(s) de                    | EBR, nivel de l | educación PRI | VARIA con los | siguientes seo  | vitacos, según | coreta en las |
| CARE OF EVE | suadori respectivas.                                          |                 |               |               |                 | $\sim$         |               |
| Ac Lattic   |                                                               | 3014            | 2015          | 2014          | 20(7            | 2018           | 2010          |
| vado -      |                                                               | 112             | 200           | 3/0           | 1 45            | \$0            | 65            |
| arge Vasu   | erde: E                                                       | 1005429-0       | 1205429-0     | 100420-0      | 985-290         | 1006429-0      | 1005429-0     |
|             | ANTE                                                          | AD.             | 10            | 10 (          | 1.1             |                | - NO - 3      |
|             | ARTE Y OLLTURA                                                |                 | -247/-        | 1             | 10              | AD.            | A0            |
| 10 L-1 0.0  | OASTELLAND CONO BEQUADA LENGUA                                |                 | 1.60          | A             | 100             |                |               |
|             | C-ENCIA Y AVERNTE                                             | .60             | .80           | 14            | ¥               |                | 7/5           |
|             | CIENCIA Y TECNOLOGÍA                                          | (+)             | 0.00          | And Content   | 40              | 40             | AD.           |
| Ares .      | CONUNICACIÓN                                                  | .40             | 10 /          | 154           | 14              | 1. AL          |               |
| Ovriciel    | COMUNICACIÓN                                                  | - +S            |               | 3             | -10             | 10             | 40            |
|             | EDUCACIÓN FIRICA                                              | 40              | 10            | -le           | A0              | AD             | AD            |
|             | BOUCACIÓN RELIGIÓEA                                           | .40             | 19.           | 10            | A0              | N0             | AD            |
|             | NOLES CONCLENGUA EXTRANJERA                                   | *//             | ( )           |               | AQ              | AD,            | AD .          |
|             | MATEMÁTICA.                                                   | 40              | 10            | AD-           | A0              | AD             | AD            |
|             | PERSONAL BOOIAL                                               | 40              | 10            | 10            | 40              | 49             | AD.           |
|             | DERTONA BU APRENDIZAJE DE NANERA AUTONONA                     | 1.100           |               |               | 80              | AD.            | AD            |
| ers-essies  | BE DEBENVUELVE EN ENTORNOS VIRTURLES<br>DENERNOOS FOR LAS TIC | 1.1             | Ye.           | - 88          | ×0.             | 45             |               |
|             | Etilación Final                                               | Anaca-36        | 48906400      | ARROBICO      | APROBADO        | APROEA30       | APROLADO      |

Al hacer clic en generar certificado, aparecerá una vista previa y, finalmente, un mensaje de emisión exitosa.

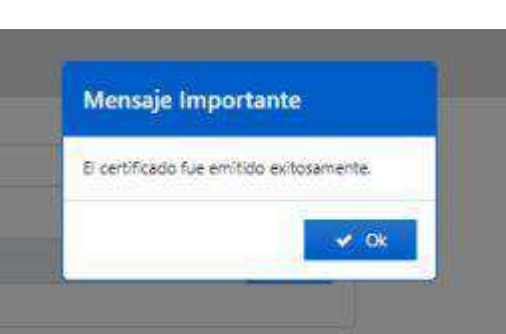

Real products and a state of the local data of the

### **IX** Emisión Directa > Estudiantes Actuales

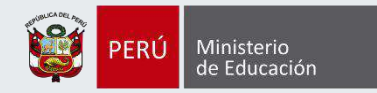

|                                                         | ■ Mi Certificad                                                                                 | 0           |                                                                                    |                                  |                      |                     |                                                                      | PERU Mirindoniu                                                        |
|---------------------------------------------------------|-------------------------------------------------------------------------------------------------|-------------|------------------------------------------------------------------------------------|----------------------------------|----------------------|---------------------|----------------------------------------------------------------------|------------------------------------------------------------------------|
|                                                         | Blenvenido/a:<br>CHAVEZ MORE, JULIO<br>RODOLFO                                                  | Estud       | iantes Actuales                                                                    |                                  |                      |                     |                                                                      |                                                                        |
| En "Estudiantes                                         | Rol: Director Primaria<br>I. E.: FRANCIS SCHAEFFER<br>Nivel: Primaria<br>Códico modular y acexo | Q F         | ORMULARIO DE BÚSQUEDA                                                              |                                  |                      |                     |                                                                      |                                                                        |
| Actuales", e                                            | 1505429-0                                                                                       | Núm         | ero de documento                                                                   |                                  |                      | Apellidos y Nombres |                                                                      |                                                                        |
| usuario podrá                                           | á                                                                                               | in          | grese Número de Documento                                                          |                                  |                      |                     |                                                                      |                                                                        |
| buscar la lista de                                      | e <sup>nicio</sup>                                                                              | úitin       | ro año                                                                             | Grado                            |                      |                     | Sección                                                              |                                                                        |
| estudiantes por                                         | Configuración 🤇                                                                                 | 2           | 119 🗸                                                                              | SEXTO                            |                      |                     | <b>~</b> A                                                           | ¥                                                                      |
| año, grado y                                            | imialón directa 🛛 👻                                                                             |             |                                                                                    |                                  | Ø Boscar             |                     |                                                                      |                                                                        |
| sección.                                                | Búsqueda de estudiantes                                                                         |             |                                                                                    |                                  |                      |                     |                                                                      |                                                                        |
|                                                         | Estudiantes actuales                                                                            | -           |                                                                                    |                                  |                      |                     |                                                                      |                                                                        |
|                                                         | Solicitudes pendientes                                                                          | -           | RESULTADOS DE BUSQUEDA                                                             |                                  |                      |                     |                                                                      |                                                                        |
|                                                         | Certificados envitidos                                                                          | 53006       |                                                                                    | 022.0                            | 1745 - 1500 M        | Generar             | no sense                                                             | annan ta su                                                            |
|                                                         | tochazadas                                                                                      | N           | Estudiante                                                                         | DNI                              | Año Culminació       | ón 🖸                | Estado                                                               | Vista Previa                                                           |
| Lista de estudian                                       | ntes:                                                                                           | 1           | ALMERCO LOAYZA JENNIFER ABIGAIL                                                    | 71164389                         | 2019                 | 0                   | INFORMACION COMPLETA                                                 | • Visualizar                                                           |
| Como se puede v                                         | ver                                                                                             | 2           | ARBAISA RODRIGUEZ ITALO JOSUÉ                                                      | 71165834                         | 2019                 | 0                   | INFORMACION COMPLETA                                                 | @ Visualizar                                                           |
| en la columna                                           | de                                                                                              | 3           | AYLAS CRISPIN SEBASTIAN AARON                                                      | 71161508                         | 2019                 | 0                   | INFORMACION COMPLETA                                                 | (B) Visualizar                                                         |
| "Estado", ti                                            | enen                                                                                            | 4           | BENDEZU HUAMAN ANTONELLA OLINDA                                                    | 71185967                         | 2019                 | D                   | INFORMACION COMPLETA                                                 | Wisushizer                                                             |
| información                                             |                                                                                                 | 5           | BONIFACIO PEÑAHERRERA ADRIAN                                                       | 71681965                         | 2019                 | 0                   | INFORMACION COMPLETA                                                 | @ Visualizar                                                           |
|                                                         |                                                                                                 |             |                                                                                    |                                  |                      |                     |                                                                      |                                                                        |
| completa en SIA                                         | GIE                                                                                             | 6           | CISNEROS SOTO CAMILA                                                               | 71145545                         | 2019                 | 0                   | INFORMACION COMPLETA                                                 | (1) Visualizar                                                         |
| completa en SIA<br>y, por lo tanto, se                  | GIE                                                                                             | 6<br>7      | CISNEROS SOTO CAMILA<br>CUBAS GOZME ESMERALDA RUTH                                 | 71145545                         | 2019<br>2019         | 0                   | INFORMACION COMPLETA                                                 | <ul> <li>Visualizer</li> <li>Visualizer</li> </ul>                     |
| completa en SIA<br>y, por lo tanto, se<br>puede generar | GIE<br>sus                                                                                      | 6<br>7<br>8 | CISNEROS SOTO CAMILA<br>CUBAS GOZME ESMERALDA RUTH<br>CUELLAR FRANCIA LUCIANA IREN | 71145545<br>61165543<br>61011450 | 2019<br>2019<br>2019 | 0                   | INFORMACION COMPLETA<br>INFORMACION COMPLETA<br>INFORMACION COMPLETA | <ul> <li>Visualizer</li> <li>Visualizer</li> <li>Visualizer</li> </ul> |

#### **Solicitudes Pendientes** Χ

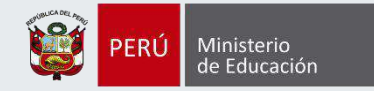

| ■ Mi Certificad                                                                              | 0                                                                                                    |                     |                    |                            |         |                 | PERO Ministerio<br>de Talacación | 0 |                                                            |
|----------------------------------------------------------------------------------------------|----------------------------------------------------------------------------------------------------|---------------------|--------------------|----------------------------|---------|-----------------|----------------------------------|---|------------------------------------------------------------|
| Bienvenido/a:<br>CHAVEZ MORE, JULIO<br>RODOLFO                                               | Solicitudes pendientes                                                                                                    |                     |                    |                            |         |                 |                                  |   |                                                            |
| Rot Director Primana<br>L.E.: FRANCIS SCHAEFFER<br>Nivel: Primaria<br>Código modular y anexo | Q. FORMULARIO DE BÚSQUEDA                                                                                                    |                     |                    |                            |         |                 |                                  |   |                                                            |
| 1505429-0                                                                                    | Número de documento                                                                                                    |                     |                    | Apellidos y Nombres        |         |                 |                                  |   |                                                            |
|                                                                                              | Ingrèse Número de Documento                                                                                                    |                     |                    | Ingrese Apelidos y Nombres |         |                 |                                  |   |                                                            |
| Inicio                                                                                       | Fecha de inicio                                                                                                    |                     |                    | Fecha fin                  |         |                 |                                  |   |                                                            |
| Configuración K                                                                              | Séleccione fecha de inicio                                                                                                    |                     |                    | Seleccione fecha final     |         |                 | 14                               |   |                                                            |
| Emisión directa 🤇 🤇                                                                          | and the second second se |                     |                    |                            |         |                 |                                  |   |                                                            |
| Solicitudes pendientes                                                                       | Ultimo ano                                                                                                    |                     |                    |                            |         |                 |                                  |   |                                                            |
| Certificados emitidos                                                                        | Seleccione                                                                                                    |                     | ~                  |                            |         |                 |                                  |   | En "Solicitudes                                            |
| Solicitudes rechezadas                                                                       |                                                                                                    |                     | Q, Buscar          | Impiar                     |         |                 |                                  |   | Pendientes" se                                             |
|                                                                                              | RESULTADOS DE BÚSQUEDA                                                                                                    |                     |                    |                            |         |                 |                                  |   | solicitudes                                                |
|                                                                                              | N* Estudiante                                                                                                    | Número de documento | Año de culminación | Fecha Solicitud            | Generar | Estado          | Acciones                         |   | caso, no tenga                                             |
|                                                                                              | 1 CIPRIAN RODRIGUEZ, LUIS                                                                                                    | 09059710            | 2000               | 15/06/2020 16:16:04        |         | SIN INFORMACIÓN | 👁 Ver                            | > | información,                                               |
|                                                                                              |                                                                                                    |                     |                    |                            |         |                 | Generar                          |   | podrá llenar los<br>datos académicos<br>del estudiante que |
|                                                                                              |                                                                                                    |                     |                    |                            |         |                 | N.                               |   | estén pendientes<br>completar.                             |

## **X** Solicitudes Pendientes

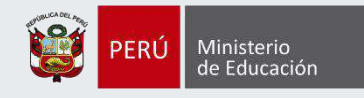

#### Registro de notas del estudiante

| DATOS DEL ESTUDIANTE                                                                |                         |                                  |               |          |                                         |           | _                                                                           |                                                                                                    | _                                |
|-------------------------------------------------------------------------------------|-------------------------|----------------------------------|---------------|----------|-----------------------------------------|-----------|-----------------------------------------------------------------------------|----------------------------------------------------------------------------------------------------|----------------------------------|
| Número de documento:                                                                | Estudiante:             |                                  |               |          |                                         |           | EI                                                                          | usuario pod                                                                                                    | lrá                              |
| 09059710                                                                            | CIPRIAN RODRIGUEZ, LUIS |                                  |               |          |                                         |           | deber                                                                       | a I                                                                                                    | las                              |
| Nivels                                                                              | Ūitimo Año:             |                                  | Último Grado: |          |                                         |           | calific                                                                     | aciones o                                                                                                    | del                              |
| PRIMARIA                                                                            | 2000                    |                                  | SEGUNDO       |          |                                         |           | estud                                                                       | iante que est                                                                                                    | én                               |
| DATOS ACADÉMICOS  Item Áreas Curriculares Año Biectivo Grado PRIMERO Código Modular | Sin registro de Talle   | rcero cuarto<br>riculares<br>res | QUINTO        | SEXTO    | Acciones                                | 7         | pendie<br>(Códig<br>Lectiv<br>Curric<br>Obser<br>SIEMF<br>Ia info<br>regist | entes complet<br>go Modular, Año<br>ro, Ár<br>cular, Nota<br>rvaciones, etc.)<br>PRE y CUANDO<br>prmación no est<br>rada en SIAGIE                                                 | tar<br>D<br>ea<br>AS,<br>)<br>té |
| Select                                                                              | ene. W Seleccone. W     |                                  |               |          | Agregar Área Cu                         | irricular |                                                                             |                                                                                                    |                                  |
| Observaciones                                                                       | Ano                     | Resolución                       | Mativa        | Acciones | Tipo de Ārea:                           |           | Å                                                                           | vea                                                                                                    |                                  |
|                                                                                     | Sin registro de Ob      | servaciones                      |               |          | AREA OFICIAL                            |           | × [                                                                         | Ingresar area                                                                                                    |                                  |
|                                                                                     |                         |                                  |               |          | Año Electivo<br>Grade<br>Cóstgo Nodular | PRIMERO   | + Agregar                                                                   | COMUNICACIÓN SEGUNDA LENGL<br>PERSONAL SOCIAL<br>EDUCACIÓN RELIGIOSA<br>EDUCACIÓN FÍSICA<br>CIENCIA Y AMBIENTE<br>COMUNICACIÓN LENGUA MATERH<br>COMUNICACIÓN<br>MATEMÁTICA<br>ÁRTE | JA<br>NA                         |

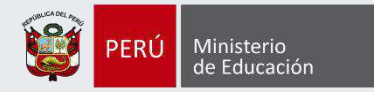

El usuario podrá también rechazar la solicitud de CE del estudiante en caso presente algún inconveniente, como que una persona haga la solicitud en una IE en la que no tiene matrícula previa (no ha estudiado ahí)

| envenido/a:<br>KAVEZ MORE, JULIO<br>IDOLFO                              | PRIMARIA                                     | Re       | Rechazo de Solicitud |                              |              | SEGUNDO |              |          |
|-------------------------------------------------------------------------|----------------------------------------------|----------|----------------------|------------------------------|--------------|---------|--------------|----------|
| ettor Fromesta<br>ANCIE SCHAEFFER<br>Himeria<br>modular y anaro:<br>5-0 | DATOS ACADÉMICOS                             | Mot      | Aceptar              | eleccione, 👻                 |              |         |              |          |
| clin K<br>Inata K                                                       | Año Bectivo<br>Item Áreas Curriculares Grado | PRIMERO  | 2000<br>SEGUNDO      | TERCERO                      | CUARTO       | CUINTO  | SERTO<br>+   | Acciones |
| os pendientes                                                           | 1 PERSONAL SOCIAL<br>2 EDUCADON RELIGIOSA    |          |                      |                              |              |         |              | Û        |
| es rechezadas                                                           |                                              |          | Sin registro d       | e Talleres                   |              |         |              | _        |
|                                                                         | STUACIÓN FINAL                               | APIIDADO | APEOIADO             | •[[-                         | <b>*</b> ][- | ♥][-    | <b>*</b> ][- | *        |
|                                                                         | Observationes                                |          | Ann<br>Sin redisi    | nealadón<br>Iro de Observaci | ones         | Mothes  | Aplanes      |          |

#### **Certificados Emitidos / Solicitudes Rechazadas**

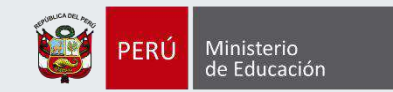

|                                    | Mi Certificad                                                                                                    | o                           |                     |                                                     |                        | 😰 PERU Menas             |  |
|------------------------------------|----------------------------------------------------------------------------------------------------|-----------------------------|---------------------|-----------------------------------------------------|------------------------|--------------------------|--|
|                                    | Bienvenido/a:<br>CHAVEZ MORE, JULIO<br>RODOLFO                                                                                                    | Certificados emitidos       |                     |                                                     |                        |                          |  |
|                                    | Rol Director Primaria<br>I. E. FRANCIS SCHAEFFER<br>Nivel Primaria<br>Código modular y anexo.                                                                                                    | Q FORMULARIO DE BÚSQUEDA    |                     |                                                     |                        |                          |  |
|                                    | 1505429-0                                                                                                    | Número de documento         |                     | Apeliidos y Nombres<br>Irigrese Apeliidos y Nombres |                        |                          |  |
|                                    | Inicia                                                                                                    | Ingrese Número de Documento |                     |                                                     |                        |                          |  |
|                                    | Partnerska (*                                                                                                    | Fecha de inicio             |                     | Fecha fin                                           |                        |                          |  |
|                                    | Contraction of the second second seco | Seleccione fecha de Inicio  |                     | (B)                                                 | Seleccione fecha final |                          |  |
|                                    | Catalogic Streets                                                                                                    | Útimo año                   |                     |                                                     |                        |                          |  |
|                                    | Solutiones pendientes                                                                                                    | Seleccione                  |                     | ~                                                   |                        |                          |  |
| Por último, en las                 | Certificados emitidos                                                                                                    |                             |                     | Q Buscar                                            | 9 Limplar              |                          |  |
| dos últimas 🗸                      | Solicitudes rechazadas                                                                                                    | l                           |                     |                                                     |                        |                          |  |
| secciones, el<br>usuario tendrá un |                                                                                                    | RESULTADOS DE BÚSQUEDA      |                     |                                                     |                        |                          |  |
| repositorio donde                  |                                                                                                    | N* Estudiante               | Número de documento | Año de culminación                                  | Fecha Emisión          | Acciones                 |  |
| podrá revisar los CE               |                                                                                                    | 1 CIPRIAN RODRIGUEZ LUIS    | 09059710            | 2000                                                | 15/06/2020 16:28:54    | 👁 Visnalizar 📥 Descargar |  |
| emitidos y las                     |                                                                                                    |                             |                     |                                                     |                        |                          |  |
| solicitudes                        |                                                                                                    |                             |                     |                                                     |                        |                          |  |
| rechazadas,                        |                                                                                                    |                             |                     |                                                     |                        |                          |  |
| respectivamente.                   |                                                                                                    |                             |                     |                                                     |                        |                          |  |

Contacto

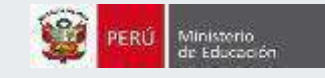

## Para consultas pueden comunicarse con el especialista SIAGIE: Heyler Martinez Orbegoso

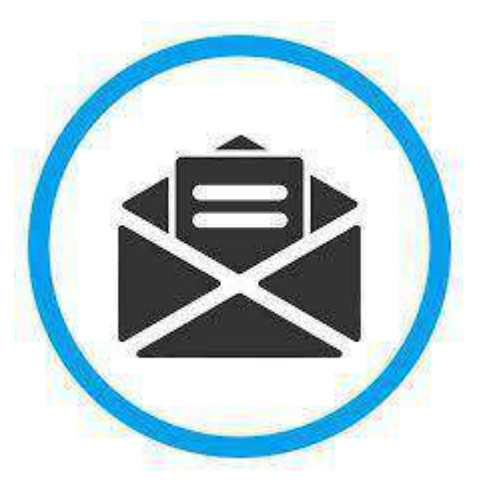

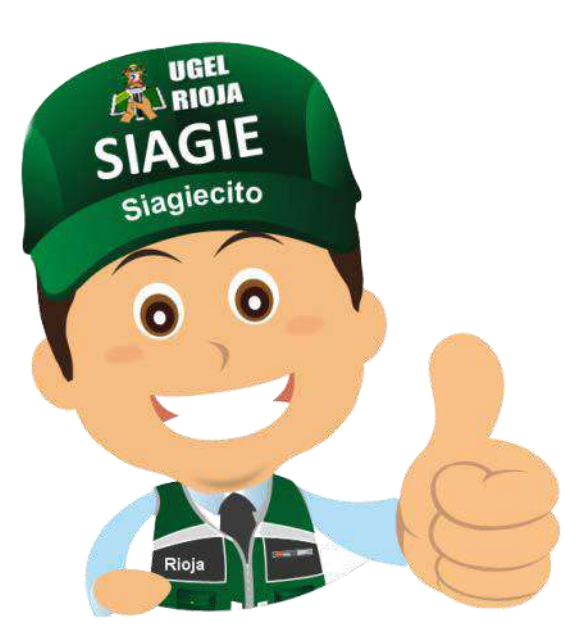

Correo :

heyler.martinez@ugelrioja306.gob.pe

Celular :

952077371

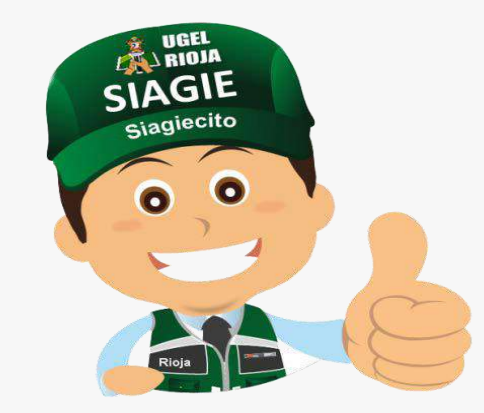

# Muchas Gracias por su atención!!

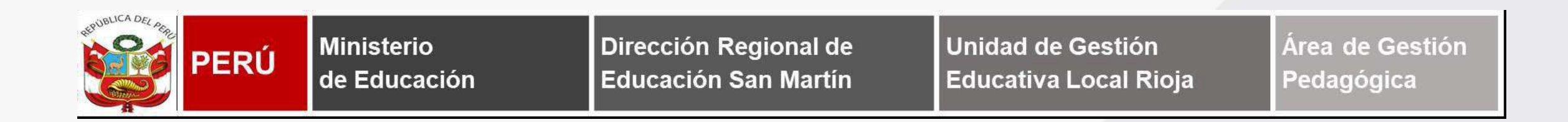